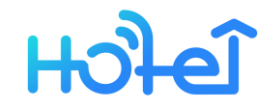

Website address

https://hotel.ttlock.com

### **TTHotel Staff APP**

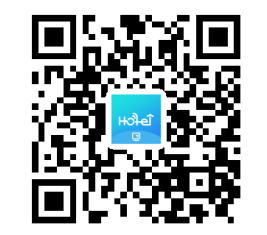

Guest APP & WeChat applet

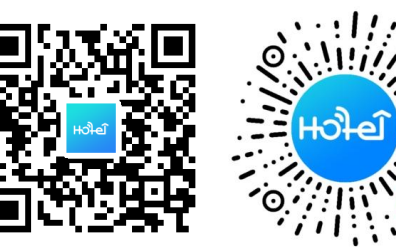

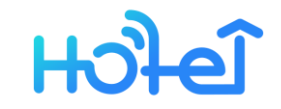

# Content

# 01 System introduction 02 Card encoder user manual 03 Initial use of system 04 Function introduction

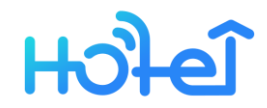

TTHotel System is an intelligent hotel management software which is suitable for centralized/distributed hotels and apartments.

The software consists of a web-side management system and a tool APP, which includes various practical functions such as room, staff, intelligent hardware control and convenient check-in. It solves all kinds of problems encountered in hotel management and improves management efficiency. It is centralized. The best choice for intelligent management of hotels and decentralized apartments.

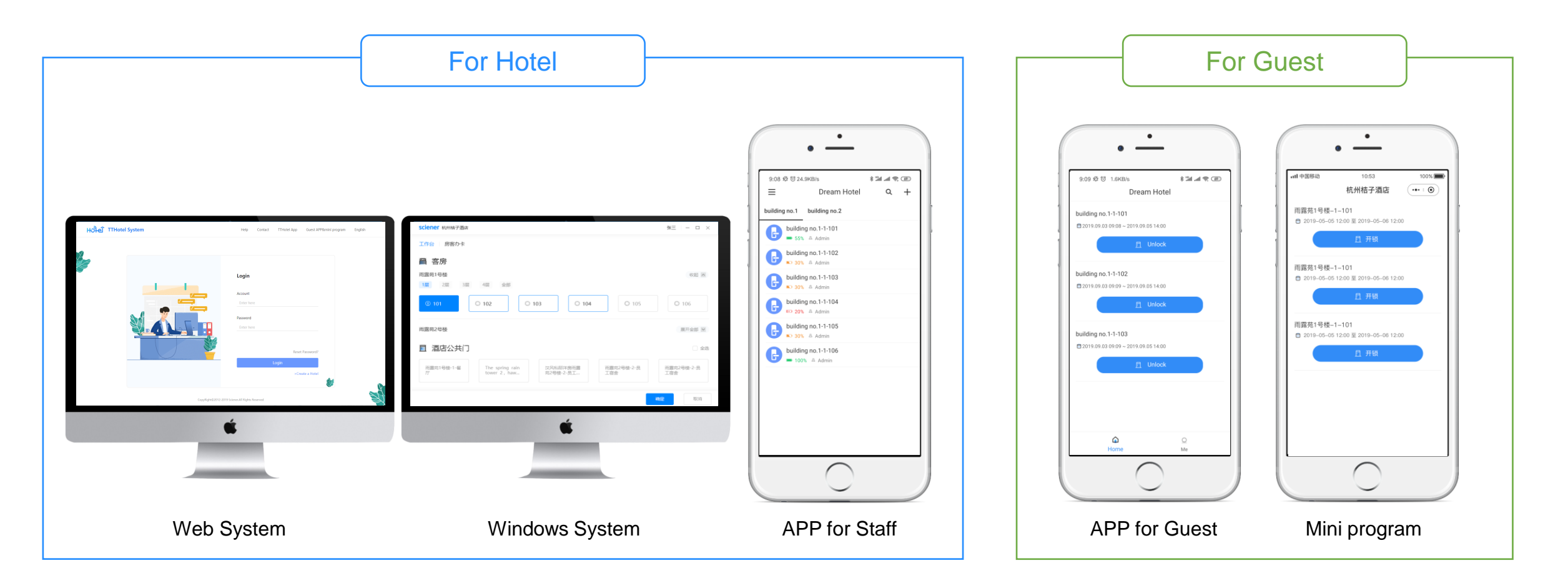

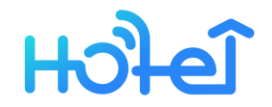

# **User Manual**

- 1、Support for Windows PC mainstream browser.
- 2. Use the special card encoder of the hotel system.

3、Check that device drivers are installed. Step : Insert the card encoder into the computer => right click "my computer" => "manage" => "port ( COM和LPT ) " , Check if there is Silicon Lab CP210x USB to UART Bridge , if yes , installed successfully , if no , You need to install your own card issuer to connect the driver. Removed the original third article

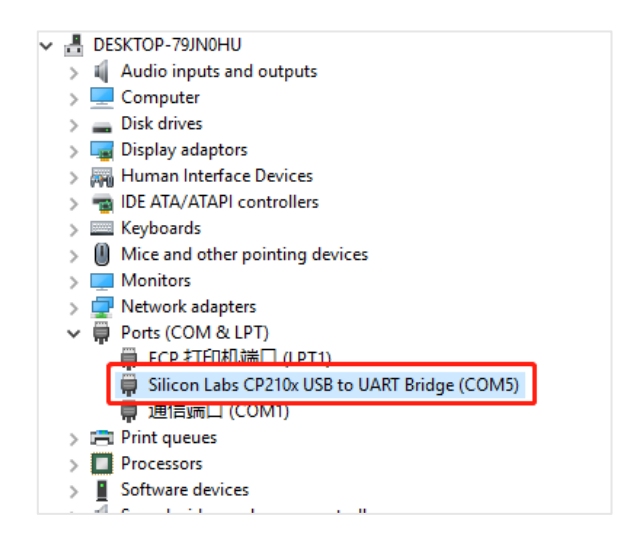

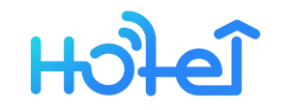

# **User Manual**

5. Running the software. Steps : Login => Hotel list => "Help" to download installation package => Next => open "card encoder assistanct" on desktop => Keep the program running.

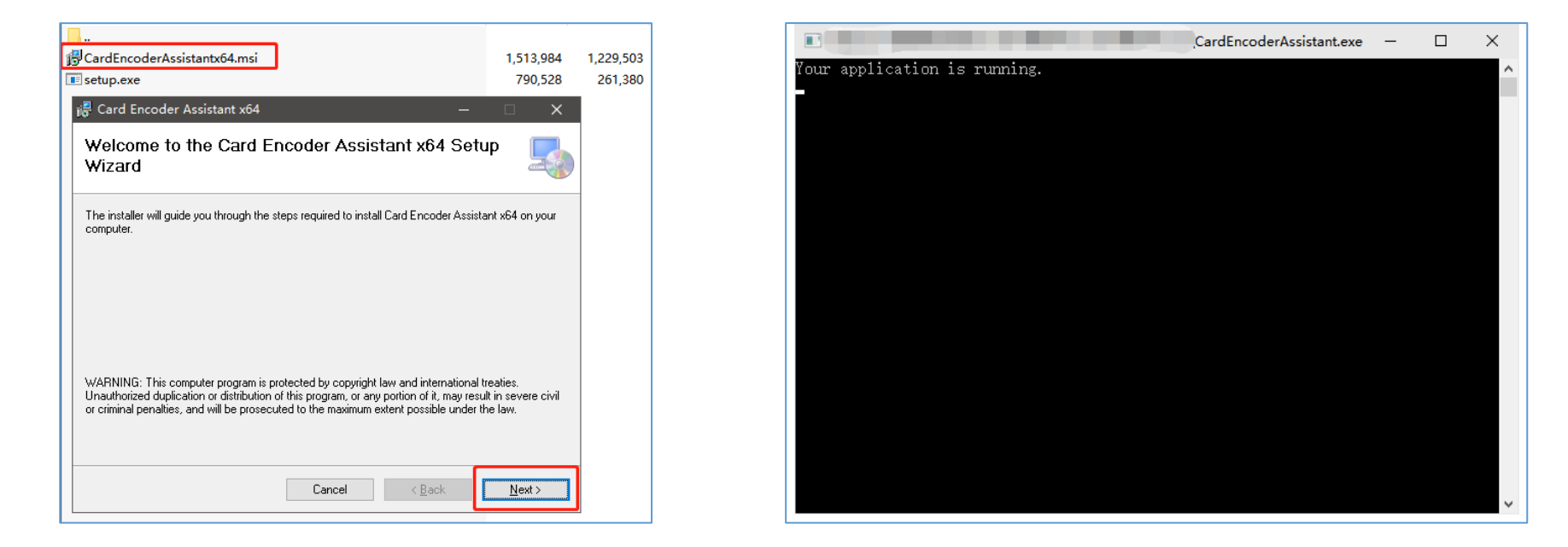

6. The card encoder should be initialized in this hotel system first. And it can only be used in your hotel.

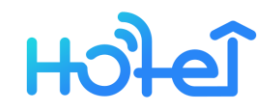

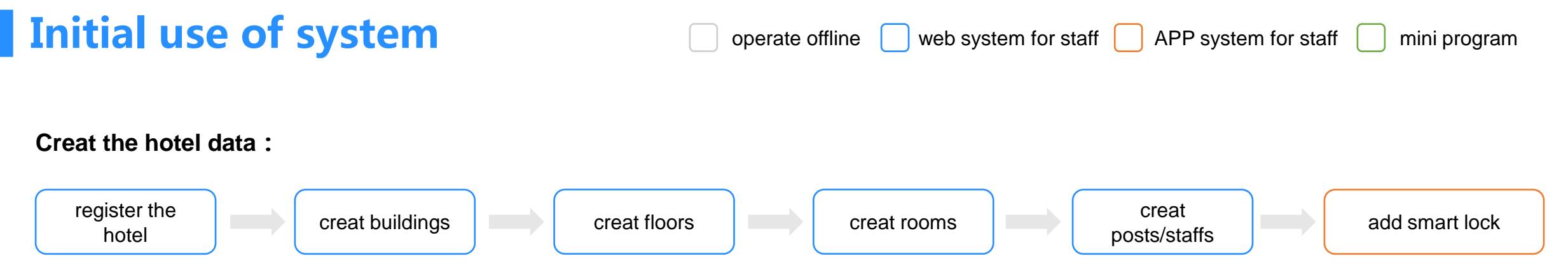

Notice : When the administrator creates the hotel by himself, the supplier shall provide the "lock supplier number" and fill it in before completing the creation. Otherwise, please ask the supplier to help create the hotel.

### Check-in

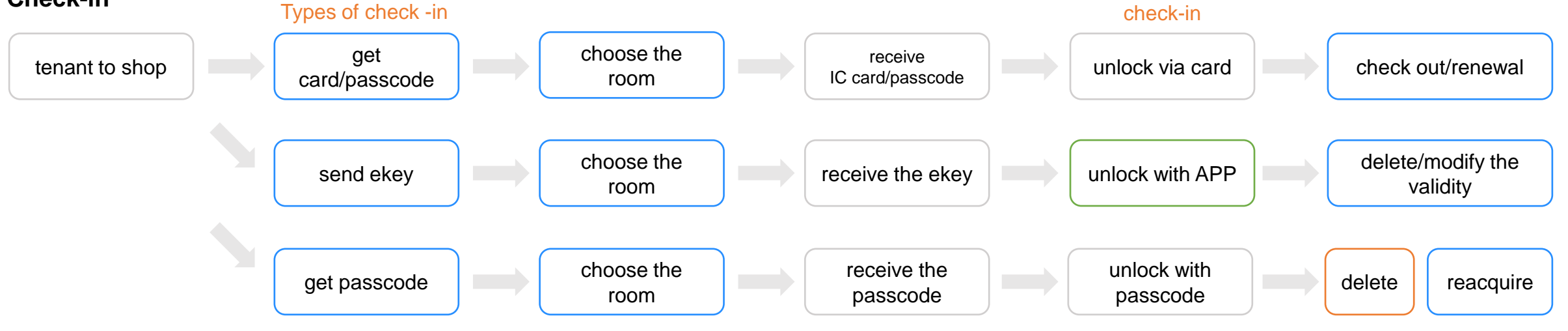

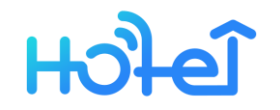

# **Initial use of system**

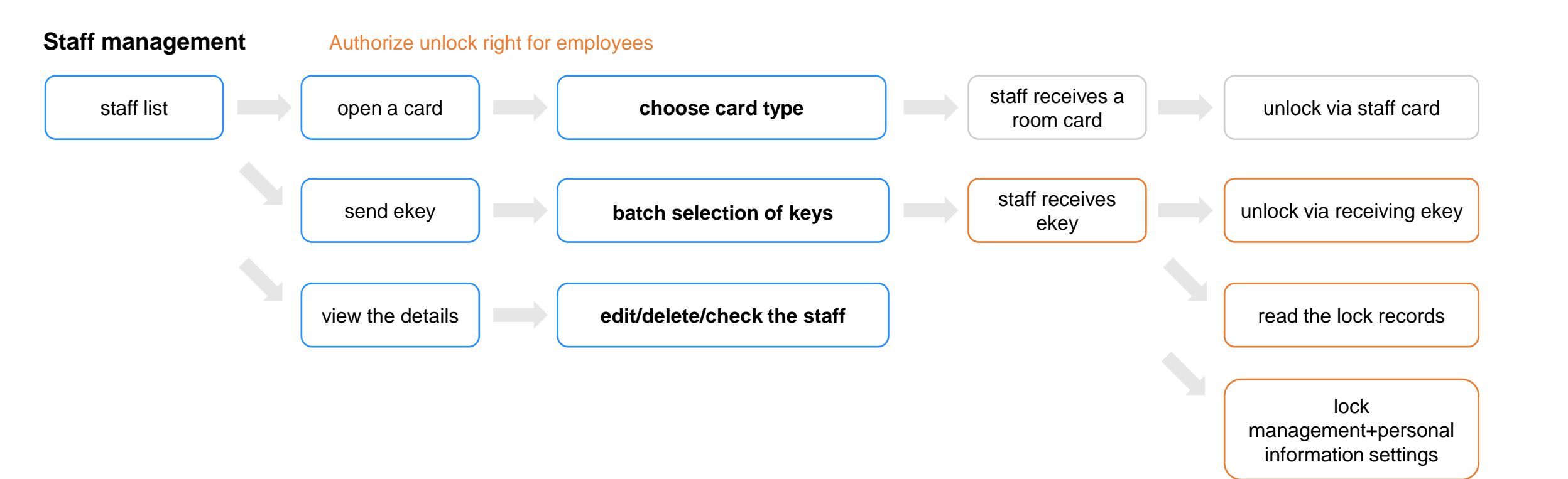

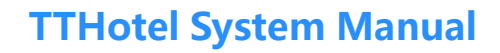

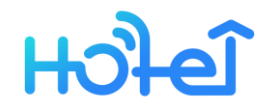

# **Function-login**

- The employee can log in with his registered phone number
- Users who have not granted Web login permission cannot log in
- Press "Create a Hotel" to get into the creation interface
- Press "Help" to check the encoder user manual
- Press "Guest APP&mini program" to download the QR code
- Click "hotel APP" and "guest APP& mini program" to scan the code or download the corresponding QR code

(It can be placed at the hotel front desk for

guests to scan the code )

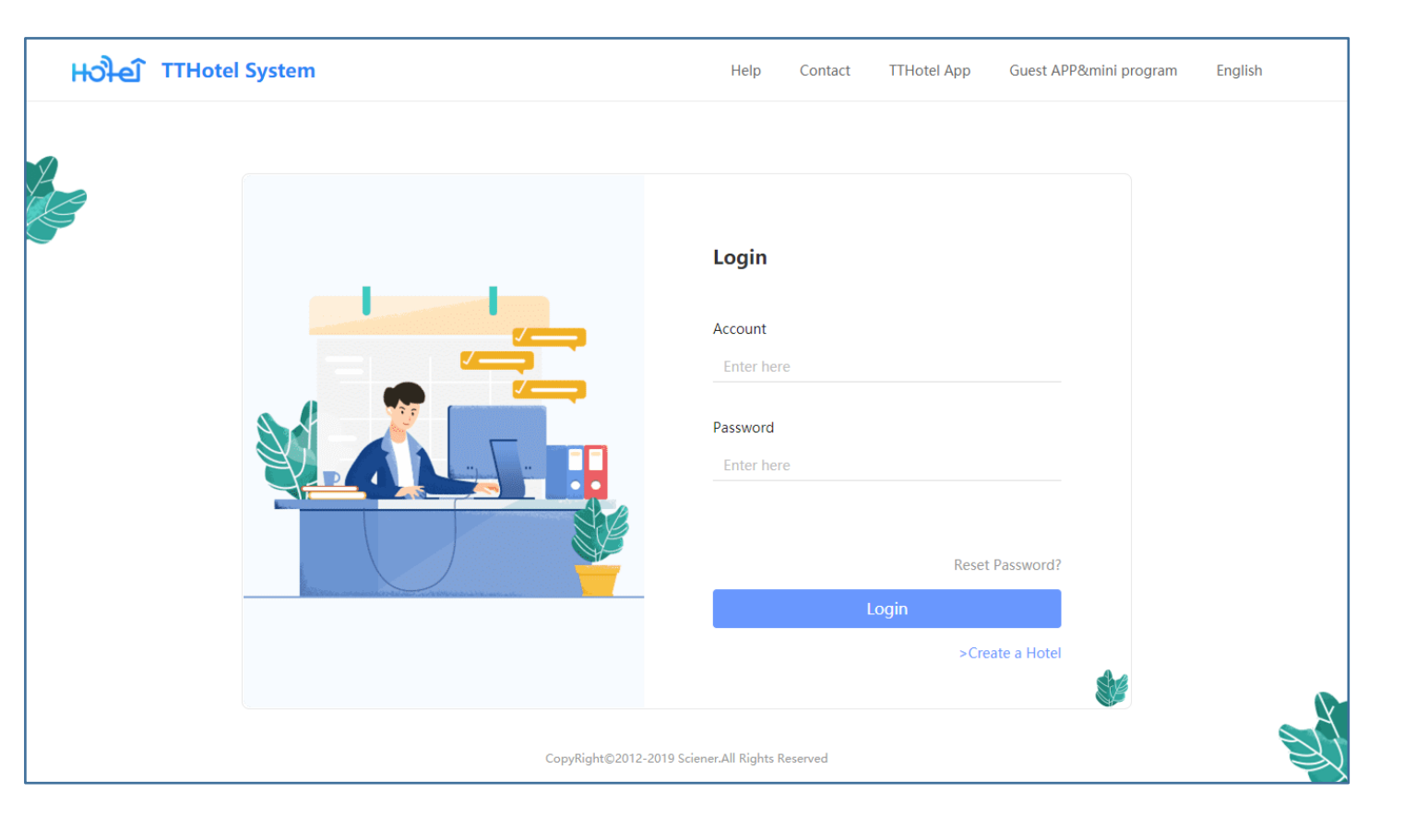

# ਮੁਤੀਦੀ

# **Funtion-creat a hotel**

- When creating a hotel, please fill in the real information
- One hotel corresponds to one administrator, hotel staff (including administrator) cannot register two hotels with one phone number at the same time
- The lock supplier number is the basis for the hotel to be associated with the lock supplier and is provided by the supplier to the hotel. This is not required
- "Lock supplier number" is provided by the hotel lock supplier. Please contact and get this number in advance, or ask the supplier to help create the hotel

(Notice: a hotel cannot be created without a lock supplier number.)

|                    | Create a Hotel                                            |           |    |
|--------------------|-----------------------------------------------------------|-----------|----|
| Hotel Name         | Enter here                                                |           |    |
| Hotel Address      | Enter here                                                |           |    |
| Admin's Name       | Enter here                                                |           |    |
| Lock Supplier Code | It is provided by lock supplier                           |           |    |
| Phone Number       | +1 US V Enter here                                        |           |    |
| Verification code  | Arag the slider to the right.     Enter here     Get Code |           |    |
| Password           | Enter here                                                |           |    |
| Confirm Password   | Enter here                                                |           |    |
|                    | Submit                                                    |           |    |
|                    | Back >                                                    | <b>\$</b> |    |
| c                  | CopyRight©2012-2019 Sciener.All Rights Reserved           |           |    |
|                    |                                                           |           | \$ |

# ਮੁਤੀਦੀ

### **TTHotel System Manual**

# **Function-creat rooms**

- > Only administrators can make system settings
- Press "Settings" => "Hotel" => "Building" 、 "Floor"
- Press "Room" to add rooms. Room types: rooms, public doors
- When the room is created, the staff can add a smart lock on app
- After the room is locked, the card can be checked and the key can be sent. The passcode can be obtained

| Hਹੇੇਦੀ Dream Hotel |                           |                         |   | Help | English | Message Fly |  |  |  |  |  |  |
|--------------------|---------------------------|-------------------------|---|------|---------|-------------|--|--|--|--|--|--|
|                    | Settings > Hotel > Floors | ttings > Hotel > Floors |   |      |         |             |  |  |  |  |  |  |
| G Home             | building no.1             | building no.1           |   |      |         |             |  |  |  |  |  |  |
| Staffs             | 1                         | 2                       | 3 | 4    | 5       | 6           |  |  |  |  |  |  |
| ₽ Locks v          | +                         |                         |   |      |         |             |  |  |  |  |  |  |
| Settings           | Create Floor              |                         |   |      |         |             |  |  |  |  |  |  |
| Basic              | building no.2             |                         |   |      |         |             |  |  |  |  |  |  |
| Hotel ^            | 5                         | 6                       | 7 | 8    | 9       | 10          |  |  |  |  |  |  |
| Buildings          | +                         |                         |   |      |         |             |  |  |  |  |  |  |
| Floors             | Create Floor              |                         |   |      |         |             |  |  |  |  |  |  |

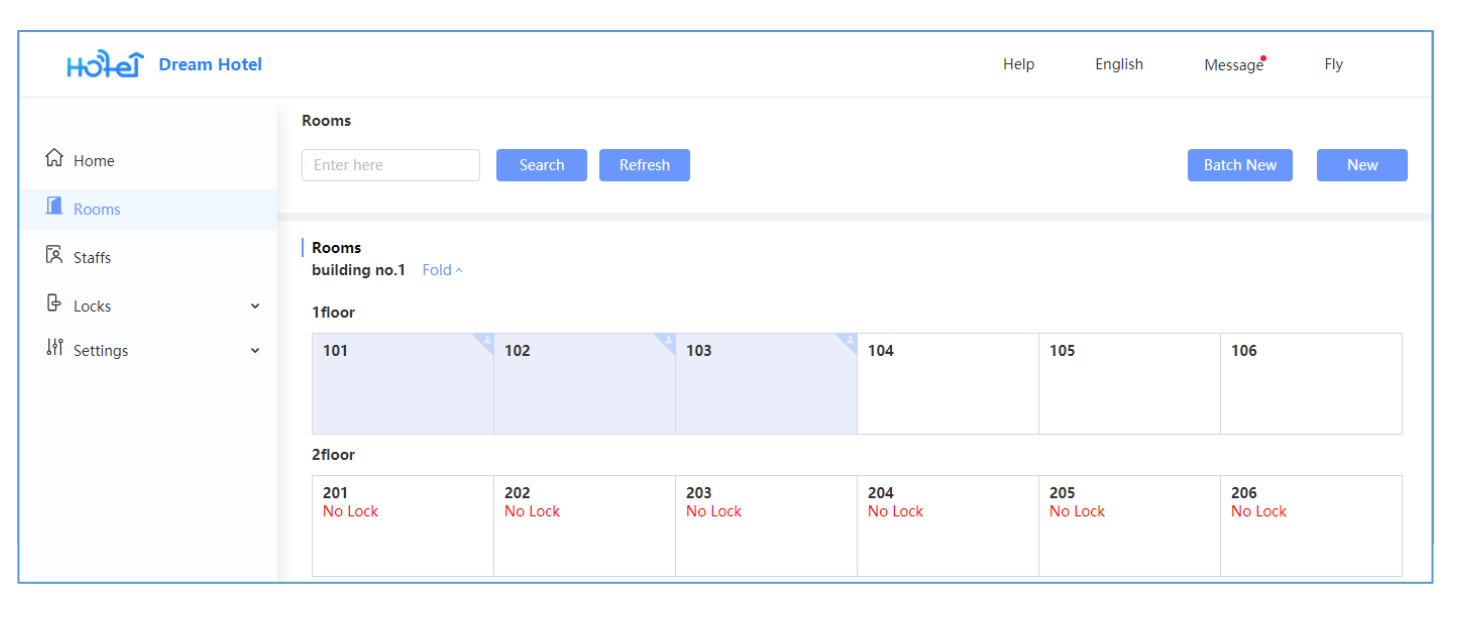

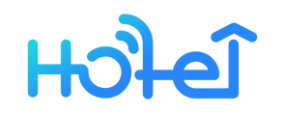

# **Function-post**

- Before adding an employee, the administrator needs to set up the employee position first.
- Click "Settings" => "Post" to add a position and set the its login permission.
- Staffs can use the APP to add locks, set and delete permissions when employees have the APP login and add device permissions.

|                 | Se | ettings > Positions |                |                |        |             |
|-----------------|----|---------------------|----------------|----------------|--------|-------------|
| ப் Home         |    |                     |                |                |        | New         |
| Rooms           |    |                     |                |                |        |             |
| Staffs          |    | Position Name       | Web Permission | APP Permission | Staffs | Operations  |
| & Locks         | ~  | Manager             | Yes            | Yes            | 1      | Edit Delete |
| If Settings     | ^  | Reception           | Yes            | No             | 0      | Edit Delete |
| Basic           |    | Cleaners            | No             | Yes            | 0      | Edit Delete |
| Hotel           | ~  | Card only           | No             | No             | 0      | Edit Delete |
| Positions       |    |                     |                |                |        |             |
| Edit Post       |    | :                   | ×              |                |        |             |
|                 |    |                     |                |                |        |             |
| * Position Name |    |                     |                |                |        |             |
| Manager         |    |                     |                |                |        |             |
| <b>.</b>        |    |                     |                |                |        |             |

Manager

Permission

\* Web System

• Yes
No

\* APP

• Yes
No

\* Add Device
Ves Setting
Ves
Delete Device

facility type : hotel smart lock
add : add permission
setting : View and read record permissions
delete : delete permission

### **TTHotel System Manual**

# ਮੁਤੀਦੀ

# **Function-basic**

- Select "Edit" Modify the hotel name, address, administrator name and check-out time.
- The lock supplier code can be entered when select "Edit".
- If the lock supplier is already bound, the supplier name will be displayed. When editing, you can apply for unbinding.
- If the hotel is repeatedly registered and there is no binding lock under the hotel, you can delete the hotel when you edit.

|                     |              | Settings > <b>Basic</b> |                   |    |
|---------------------|--------------|-------------------------|-------------------|----|
| ស៌ Home             |              |                         |                   |    |
| 🛙 Rooms             |              | Hotel Name              | Dream Hotel       |    |
| Staffs              |              | Hotel Address           | In your heart     |    |
| Locks               | ~            |                         |                   | 11 |
| If Settings         | ^            | Admin's Name            | Fly               |    |
| Basic               |              | Checkout Time           | 14:00             | •  |
| Hotel               | ~            | Lock Supplier Code      | Enter here        |    |
| Positions           |              |                         |                   |    |
|                     |              |                         | Save Delete Hotel |    |
| ck Supplier: Jindia | an Lock Fact | ory Delete              |                   |    |

# ਮੁਤੀਦੀ

# **Function-staff**

- Employee management has functions of add, edit, delete, view details, issue card, send electronic key.
- Employee editing and deletion functions are on the details page.
- The employee is added successfully, and the employee is given the post permission. If there is corresponding login permission, the employee will receive the notification message.
- The electronic key is the Bluetooth electronic key, which can be unlocked via APP Bluetooth.
- If the employee does not have the APP login permission, the electronic key cannot be sent.

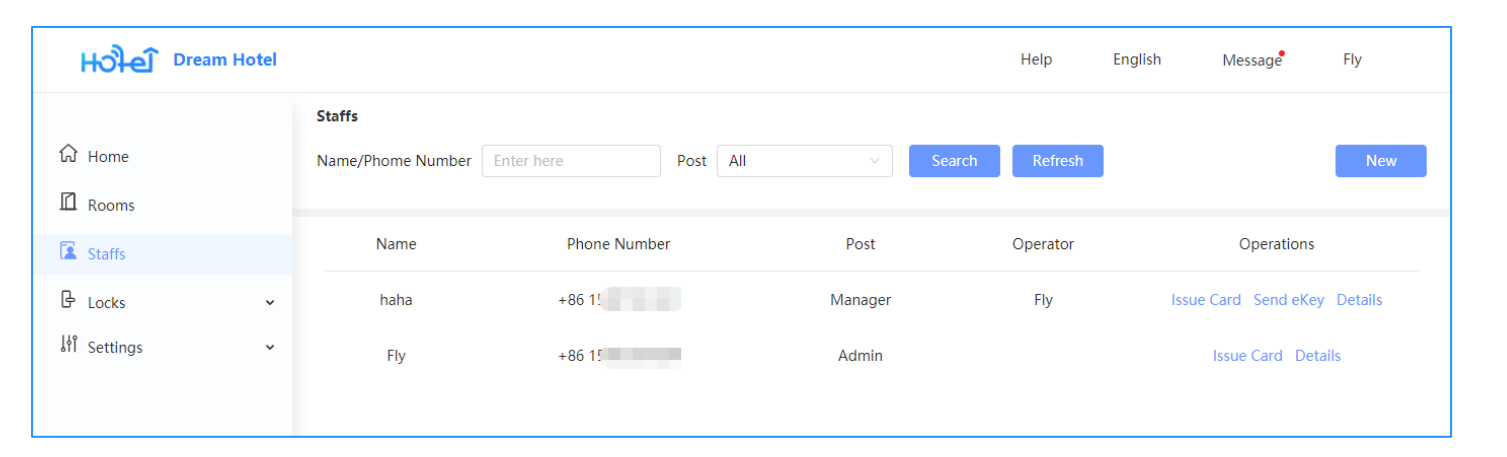

New
×

\* Name

Enter the staff name

\* Phone Number

+86 CN

\* Post

Select the post

OK

### **TTHotel System Manual**

# ਮੁਤੀਦੀ

### **Function-issue card/ send ekey**

- > Four types of staff card: All / Building / Floor / Customize
- "All" option: The employee will be granted the right to open the door lock of the hotel.
- "Building" option : The employee will be granted the right to open all the door locks of the designated building of the hotel.
- Select Customize, you can customize the room door lock and give the employee a custom door open permission.

Notice : Employee card can select up to 40 rooms;

There is no limit to the number of employee electronic keys. And

the validity period is permanent.Employee card can be

authorized to open the lock

| <b>Hਹੈ-ਦੀ</b> Dream H | el               |               |               |            |           | Help | English | Message | Fly |
|-----------------------|------------------|---------------|---------------|------------|-----------|------|---------|---------|-----|
|                       | Staffs > Issue C | ard for Staff |               |            |           |      |         |         |     |
| යි Home               | Name: ha         | ha            |               |            |           |      |         |         |     |
| Rooms                 | * Available in : | Master Card   | Building Card | Floor Card | Customize |      |         |         |     |
| Staffs                | _                |               |               |            |           |      |         |         |     |
| Locks                 | ~                |               |               |            |           |      |         |         |     |
| ألم Settings          | ~                |               |               |            |           |      |         |         |     |
|                       |                  |               |               |            |           |      |         |         |     |

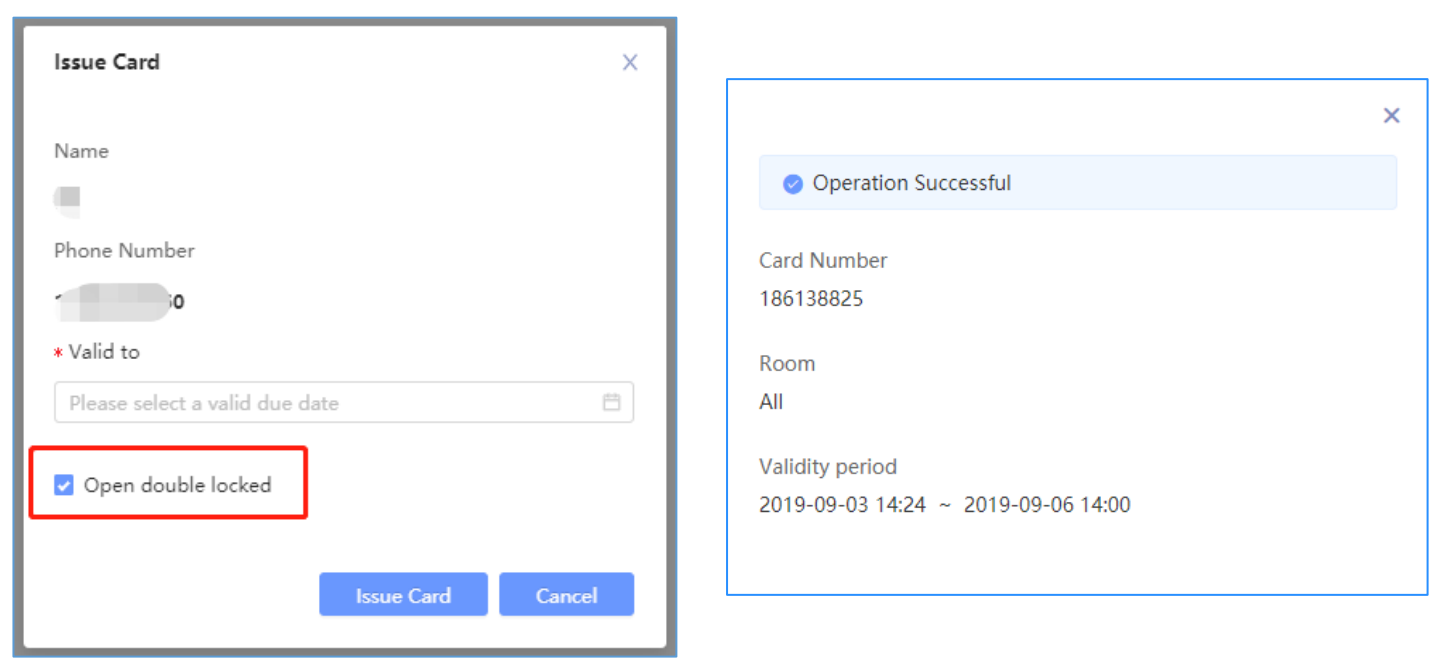

### **TTHotel System Manual**

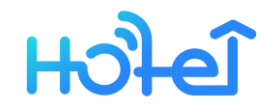

# **Function-staff details**

- On the Basic Info page , staffs can be viewed, edited, and deleted. Details page has staff information, card information, and key records
- If you want to modify the login permission of an employee, you can only modify the post permission
- If you want to modify the eKey that the staff has sent, you can click "eKeys" - > "Select" to edit the key data
- staffs can be deleted when their amount is 0

| Hਹੇੇੇਦੀ Dream Hotel             |                          | Help | English | Message | Fly |
|---------------------------------|--------------------------|------|---------|---------|-----|
|                                 | Staffs > Details         |      |         |         |     |
| යි Home                         |                          |      |         |         |     |
| Rooms                           | Basic Info Cards eKeys   |      |         |         |     |
| 😰 Staffs                        |                          |      |         |         |     |
| 🔓 Locks 🗸 🗸                     | Name haha                |      |         |         |     |
| ្ដំាំ Settings 🗸 🗸              | Phone Number 15397151231 |      |         |         |     |
|                                 | Post Manager             |      |         |         |     |
|                                 | Permission               |      |         |         |     |
|                                 | Web System Yes           |      |         |         |     |
|                                 | APP Yes                  |      |         |         |     |
|                                 | Permiss Door             |      |         |         |     |
|                                 | IC card 1                |      |         |         |     |
|                                 | eKeys 0                  |      |         |         |     |
| 110 122/12405/hr                |                          |      |         |         |     |
| Customer Service                |                          |      |         |         |     |
| Advice,Please call 400-800-1785 |                          |      |         |         |     |

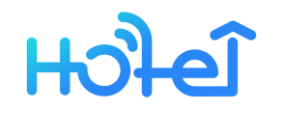

# **Function-login with the APP**

- > Employees (granted with APP login rights) can log in using their mobile phone number and password.
- > Employees (does not granted with APP login rights) can not log in.
- > When successful login, the interface jumps to the APP homepage.

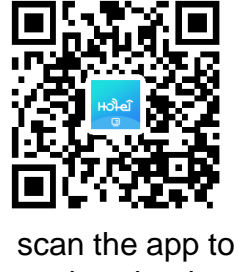

download

| 14:28 ⁄ 🖄 1.1KB/s               | \$ "All anl 🛜 (42) | 14:28 & ⓒ 0.4KB/s                                          | \$ "All All 🧙 (42)                 |
|---------------------------------|--------------------|------------------------------------------------------------|------------------------------------|
| Login                           |                    | Login                                                      |                                    |
| Phone number<br>Phone number    |                    | Phone number                                               |                                    |
| Password<br>Enter your password |                    | Password                                                   |                                    |
|                                 | Forgot Password?   |                                                            | Forgot Password                    |
|                                 |                    |                                                            |                                    |
| Login                           |                    | Login                                                      |                                    |
| Login with verification cod     | le                 | Login with verifica                                        | tion code                          |
|                                 |                    | The account does not exist<br>the account or contact the a | , please confirm<br>administrator. |

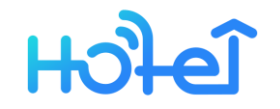

## **Function-add lock**

On the APP homepage, you can see the list of added locks; add [+] to add the lock, select the door to be added and then touch the lock. When the lock status is "Addable", click [+] to add it successfully. After the addition is successful, click [Test] to check if the door lock can be used normally.

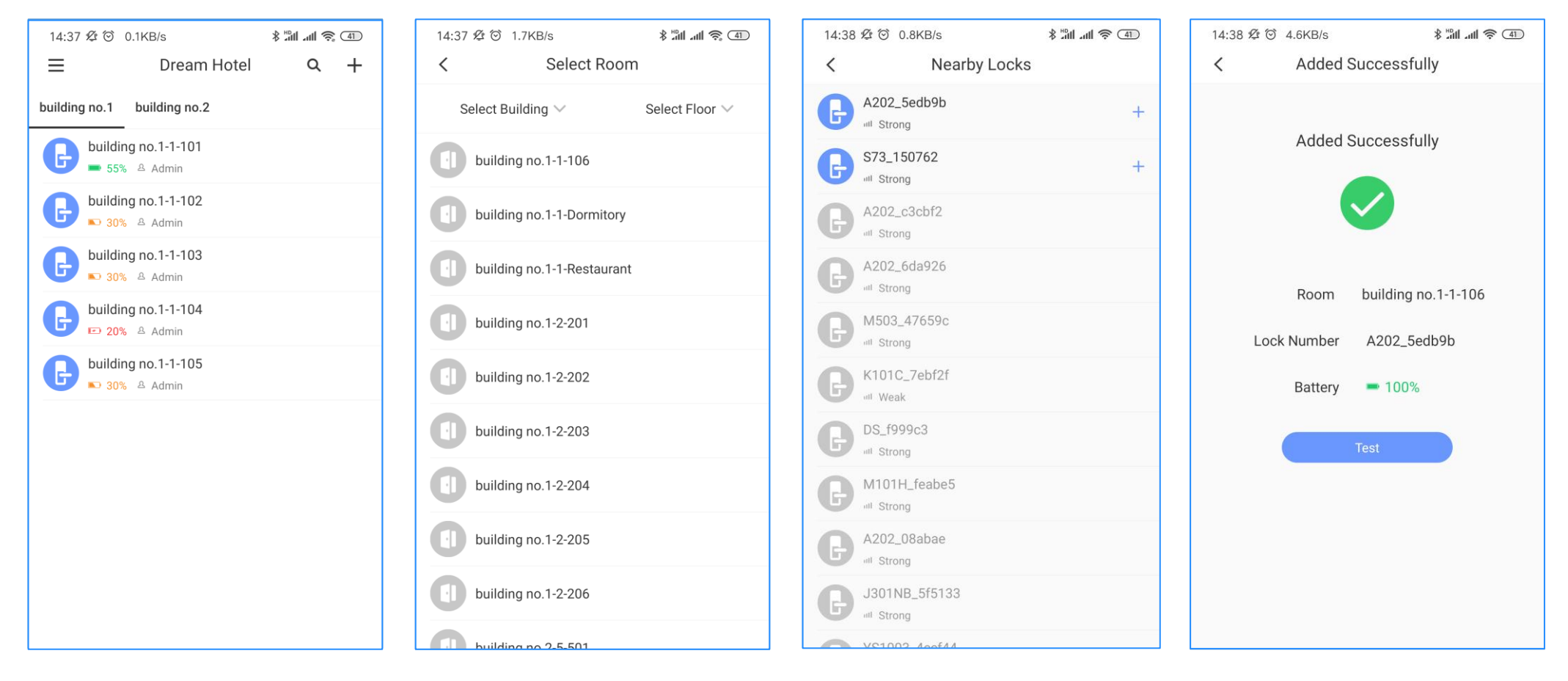

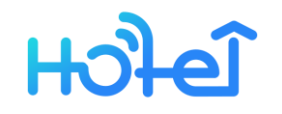

# **Function-lock setting**

- Four functions of card module :

   check and report loss card
   check and delete avilable password
   check and read records
   lock setting
- When the card need to be reported, card module will shows"•" icon. Hotel staff can enter the IC card list, view and report the card.
- The door opening record needs to be read by using the mobile APP near the door lock.

| 14:51 🕸 🗑 4.7KB/s | (40 €) (10° \$ | ull 中国联通 🗢                                    | 14:58                                   | @ 🕈 🍯 55% 🔳 · | 15:11 🕸 🗇           | 1.4KB/s                        | ت            |
|-------------------|----------------|-----------------------------------------------|-----------------------------------------|---------------|---------------------|--------------------------------|--------------|
| < building r      | no.1-1-106     | <                                             | IC Cards                                |               | <                   | Records                        | Refresh Reco |
|                   |                | li 4234710242<br>Card<br>9.03 14:52-2019.09.0 | 05 14:00                                | Report Loss   | 1529<br>2019.       | 2336200<br>09.03 15:11         |              |
| (C) Cards         | eKey           | tony 234                                      | 6999166                                 |               | 2346<br>2019.       | 9999166<br>09.03 15:11         |              |
| ic calus          | eney           | 2019.09.03                                    | 14:56-2019.09.05 14                     | 1:00          | <b>kiki 5</b> 2019. | 5 <b>578***</b><br>09.03 15:11 |              |
|                   |                | General C<br>2019.09.03                       | 5138825<br>ard<br>3 14:24-2019.09.06 14 | 1:00          | 3445<br>2019.       | 2*** 34452***<br>09.03 15:10   | Fai          |
|                   | <b>S</b>       |                                               |                                         |               | 2346<br>2019.       | <b>9999166</b><br>09.03 15:10  |              |
| Passcodes         | Records        |                                               |                                         |               | () 1529<br>2019.    | 2336200<br>09.03 15:10         |              |
|                   |                |                                               |                                         |               | 4234<br>2019.       | 710242<br>09.03 15:09          |              |
| <b>读</b>          |                |                                               |                                         |               | 2346<br>2019.       | <b>9999166</b><br>09.03 14:56  |              |
| Setting           |                |                                               |                                         |               |                     |                                |              |
|                   |                |                                               |                                         |               |                     |                                |              |
|                   |                |                                               |                                         |               |                     |                                |              |

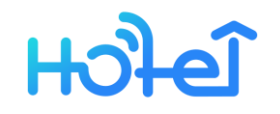

# **Function-lock setting**

- Click [Setting] to enter the lock setting page, you can view the basic information of the lock and can calibrate and update the lock time and version.
- The administrator has unlock passwords for all locks.
- The normally open mode can be applied to a common door. When this mode is turned on, the public door will not automatically lock during the normally open time.
- When there is a problem with the lock, you can click the diagnosis to report the configuration information in the lock, and the professional staff can help resolve the fault.

(Notice:the lock of the room that the tenant is checking in cannot be deleted. The room card should be returned, password and key should be deleted before deletion.)

| 15:11 ⁄ ⁄ © 0.2KB/s | Setting     | ∦"ul ul 📚 39)       | 15:12 🖉 i               |
|---------------------|-------------|---------------------|-------------------------|
| `                   | octility    |                     | `                       |
| Room                |             | building no.1-1-106 | Passage                 |
| Lock Number         |             | A202_5edb9b         | During the              |
| MAC                 |             | C5:4F:E5:9B:DB:5E   | To turn ON<br>your phon |
| Battery             |             | <b>—</b> 100%       |                         |
| Admin Passcode      |             | >                   | At These I              |
| Passage Mode        |             | Off >               |                         |
| Lock Time           |             | >                   | All Hours               |
|                     |             |                     | Start Time              |
|                     | Delete Lock |                     | End Time                |
|                     |             |                     |                         |
|                     |             |                     |                         |
|                     |             |                     |                         |
|                     |             |                     |                         |

| 15:12 🕸 🛈 🛛                                                           | 0.1KB/s                                                                                  | \$ "ill .ull 🤶 😗                  | 15:12 🖉             |
|-----------------------------------------------------------------------|------------------------------------------------------------------------------------------|-----------------------------------|---------------------|
| <                                                                     | Passage Mode                                                                             | Save                              | <                   |
| Passage Moo                                                           | de                                                                                       |                                   |                     |
| During the spe<br>open until it is<br>To turn ON/OF<br>your phone blu | ecific time period, the lo<br>; manually closed<br>FF, you should do it near<br>uetooth. | ck will remain<br>r the lock with | You can<br>Please d |
| At These Days                                                         | S                                                                                        |                                   |                     |
| Sun Mon                                                               | Tue Wed Thu                                                                              | Fri Sat                           |                     |
| All Hours                                                             |                                                                                          |                                   |                     |
| Start Time                                                            |                                                                                          | 09:00 >                           |                     |
| End Time                                                              |                                                                                          | 18:00 >                           |                     |
|                                                                       |                                                                                          |                                   |                     |
|                                                                       |                                                                                          |                                   |                     |
|                                                                       |                                                                                          |                                   |                     |
|                                                                       |                                                                                          |                                   |                     |

| 15:12 ⁄ 🖄 1.1KB/s                           | 6                             | \$ "îll .ul 奈 39    |
|---------------------------------------------|-------------------------------|---------------------|
| <                                           | Lock Time                     |                     |
|                                             |                               |                     |
| You can adjust the l<br>Please do this near | ock time to make<br>the lock. | sure it is correct. |
| Lock Time: 2019.09                          | .03 15:12:16                  |                     |
|                                             |                               |                     |
|                                             |                               |                     |
|                                             | Adjust Time                   |                     |
|                                             |                               |                     |
|                                             |                               |                     |
|                                             |                               |                     |
|                                             |                               |                     |
|                                             |                               |                     |
|                                             |                               |                     |
|                                             |                               |                     |
|                                             |                               |                     |
|                                             |                               |                     |
|                                             |                               |                     |

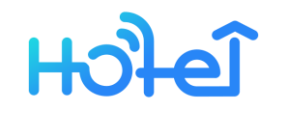

# **Function-unlock via ekey**

- The top administrator has an electronic key for all locks, and the staff only has the electronic key that was sent.
- Use an electronic key to open the door must be close to the door lock.
- Hotel staff can modify mobile phone number, passcode, submit suggestions and feedback through APP.

| 15:12 ⁄ 🏵 1.3KB/s |         | ⊜ հուհե՞ է | 39 | 15:12 ⁄ 🏵     | 0.2KB/s         | ∦ "III .uli 🃚 39 | 15:12 ⁄ 🏵   | 1.3KB/s   | \$ "nil .nil 奈 39 |
|-------------------|---------|------------|----|---------------|-----------------|------------------|-------------|-----------|-------------------|
|                   | m Hotel | Q          | +  | <             | My eKeys        | Q                | <           | Setting   |                   |
| Fly               | 0.2     |            |    | <b>b</b> uild | ling no.1-1-101 | Unlock           | Change Pho  | ne Number | >                 |
|                   | )]<br>  |            |    | <b>build</b>  | ling no.1-1-102 | Unlock           | Reset Passw | vora      | ~                 |
| + Add Lock        | )2      |            |    | <b>build</b>  | ling no.1-1-103 | Unlock           | About       |           | >                 |
| 🔅 Setting         | )3      |            |    | <b>b</b> uilc | ling no.1-1-104 | Unlock           |             | Logout    |                   |
| My eKeys          | )4      |            |    | <b>build</b>  | ling no.1-1-105 | Unlock           |             | 203000    |                   |
|                   | )5      |            |    | <b>build</b>  | ling no.1-1-106 | Unlock           |             |           |                   |
|                   | 06      |            |    |               |                 |                  |             |           |                   |
|                   |         |            |    |               |                 |                  |             |           |                   |
|                   |         |            |    |               |                 |                  |             |           |                   |
|                   |         |            |    |               |                 |                  |             |           |                   |
|                   |         |            |    |               |                 |                  |             |           |                   |

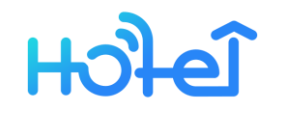

# **Function-Home**

- The left side of the home page is the system's menu navigation bar
- here are six modules: Issue Card/Generate Passcode/Renew Card/View Card/Cancel Card/Messages/View Card
- Introduction/Init Card Encoder/ Feedbacks/ Scan the QR code
- If you are prompted to "unrecognized card encoder" when you issue the card, you can click "Init Card Encoder" to initialize the card issuer.
- The card encoder should be initialized in this hotel system first. And it can only be used in your hotel.

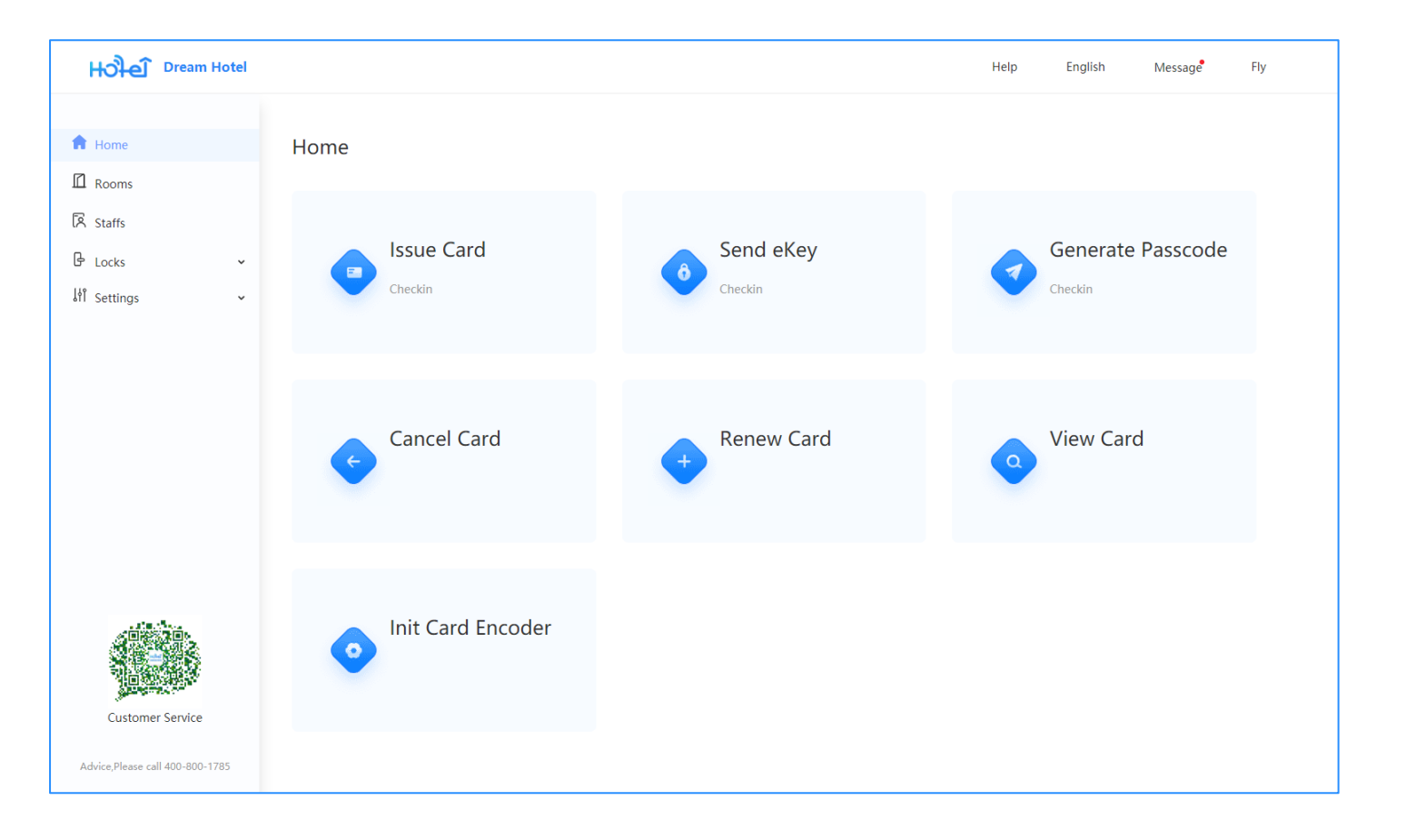

# **Function-issue card**

പ്രുപ്പി

- Before you can get a card for your tenant, you need to run the card encoder assistant program ;
- The guest card can only select one room, and the maximum number of public door is 39;
- Card issuing process : select guest rooms and public doors => register the tenant name and card validity => press "Issue Card , and put the card on the collection area => check in successfully

Notice : The guest card cannot open the door when the room is locked inside

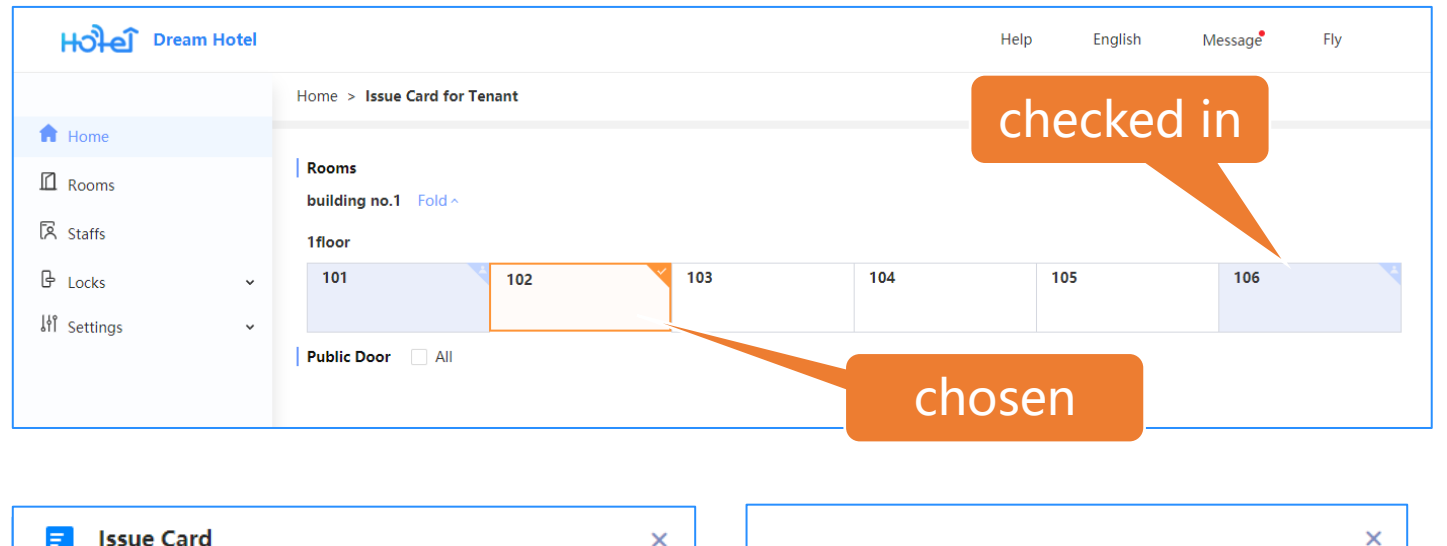

| E Issue Card                   | ×                                   | × |
|--------------------------------|-------------------------------------|---|
|                                | Operation Successful                |   |
| * Guest Name                   |                                     |   |
| Guest name                     | Card Number                         |   |
| Guest hume                     | 4234710242                          |   |
| * Valid to                     | Room                                |   |
| Please select a valid due date |                                     |   |
|                                | Validity period                     |   |
|                                | 2019-09-03 15:44 ~ 2019-09-05 14:00 |   |
| Issue Card Cancel              |                                     |   |

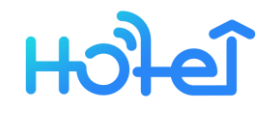

# **Function-send ekey**

- When keys are sent to tenants, only one room can be selected, and the public door selection has no amount limit.
- Process of sending ekey : choose the room => input guest name, phone number and validity period => press "send ekey"=> operation successful.
- The guest needs to use the registered mobile phone number to login the guest app to receive the ekey and open the door.

| <b>Hੈਦੀ</b> Dream Hotel                                                                                                    |                                         |        |                                            | Help               | English       | Message      | Fly   |
|----------------------------------------------------------------------------------------------------|-----------------------------------------|--------|--------------------------------------------|--------------------|---------------|--------------|-------|
|                                                                                                    | Home > Send Guest eKey                  |        |                                            |                    |               |              |       |
| <ul> <li>Home</li> <li>☐ Rooms</li> <li>☑ Staffs</li> <li>☑ Locks</li> <li>✓</li> </ul>                                                                                                    | Rooms<br>building no.1 Fold ^<br>1floor | 102    | 103 1                                      | neck-in            | 105           | 106          | ٩     |
| ۵۱۱ Settings ۷                                                                                                    | Public Door 🗌 All                       | _      |                                            | selected           | d             |              |       |
| eKey Information                                                                                                    |                                         | ×      | Operation                                  | n Successful       |               |              | ×     |
| * Guest Name                                                                                                    |                                         |        |                                            | k with app or wech | at mini progr | am withe the | phone |
| <ul> <li>* Phone Number</li> <li>+86 CN ∨ Enter the second second seco</li></ul> | ne phone number                         |        | number<br>Phone Number<br>+86 176013073    | r<br>306           |               |              |       |
| * Validity period<br>2019-09-03 15:00                                                                                                    | End time                                | Ē      | Room<br>building no.1-1<br>Validity period | -103               |               |              |       |
|                                                                                                    | Send eKey                               | Cancel | 2019-09-03 15                              | :00 ~ 2019-09-05   | 14:00         |              |       |

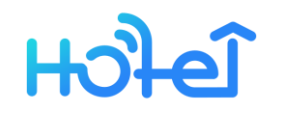

# Function-unlock via app Enter the phone number to login to the app Stand beside the door lock and click "Unlock" to open the door via Bluetooth ( The Bluetooth communication range is within 5 meters. When there is no obstruction, the communication range is farther. The automatic blocking time is 5 seconds. )

When the prompt "Operation failed, please confirm whether the lock is nearby, or restart the phone Bluetooth and try again", it may be that the Bluetooth communication fails, you can restart the Bluetooth or try to unlock the lock near the lock.

| 15:55 🕸 ⓒ 4.9KB/s                     | \$ "MI "MI 🐸 300 | 15:57 ⁄ ි ා 3.5KB/s<br>Dream Hot                                               | ق چ اللہ اللہ \$<br>tel |
|---------------------------------------|------------------|--------------------------------------------------------------------------------|-------------------------|
| <b>Hello,</b><br>Welcome to the hotel |                  | building no.1-1-101<br>2019.09.03 09:08 ~ 2019.09.05 14:00<br><u>I</u> Unloc   | o<br>k                  |
| Enter your phone number               |                  | building no.1-1-102<br>2019.09.03 15:56 ~ 2019.09.05 14:00<br>                 | 0<br>k                  |
|                                       |                  | building no.1-1-103<br>☐ 2019.09.03 15:57 ~ 2019.09.05 14:00<br><u> </u> Unloc | 0<br>k                  |
| Login                                 |                  |                                                                                |                         |
|                                       |                  | Home                                                                           | O<br>Me                 |

# ਮੁਤੀਦੀ

### **TTHotel System Manual**

### **Function-obtain passcode for tanents**

- > Only get tenants passcode.
- Process : Choose the room => input the name and validity => Click [OK], obtain the passcode success => Copy the passcode.
- Only one door opening passcode can be obtained at a time.
- The same door lock, the same end time to get the same passcode.

| Hਹੇਮੇਦੀ Dream Hotel |                         | Hel  | p   | English I | Message | Fly |     |   |
|---------------------|-------------------------|------|-----|-----------|---------|-----|-----|---|
|                     | Home > Tenant gets pass | code |     |           |         |     |     |   |
| ft Home             |                         |      |     |           |         |     |     |   |
| Rooms               | Rooms                   |      |     |           |         |     |     |   |
| Staffs              | 1floor                  |      |     |           |         |     |     |   |
| 🖁 Locks 🗸 🗸         | 101                     | 102  | 103 | 104       | 105     |     | 106 | 4 |
| ↓ Settings ✓        |                         |      |     |           |         |     |     |   |
|                     |                         |      |     |           |         |     |     |   |
|                     |                         |      |     |           |         |     |     |   |

| <b>Generate Passcode</b>             | × | ×                                   |
|--------------------------------------|---|-------------------------------------|
|                                      |   | Operation Successful                |
| * Guest Name                         |   |                                     |
| Guest name                           |   | Passcode                            |
|                                      |   | 5592978 🗉 сору                      |
| * Phone Number                       |   | Phone Number                        |
| +86 CN $\vee$ Enter the phone number |   | +86 15868805060                     |
| * Validity period                    |   | Room                                |
|                                      |   | building no.1-1-103                 |
| 2019-09-03 16:00                     |   | Validity period                     |
|                                      |   | 2019-09-03 16:00 ~ 2019-09-05 14:00 |
| Generate Passcode Cancel             |   |                                     |

ਮੁਤੀਦੀ

### **TTHotel System Manual**

### Function-cancel card, renew card, view card

- Press"Cancel Card", put the card on the card encoder, check the room information and click "OK" to complete the card withdrawal.
- Press"Renew Card", after modifying the validity period, click "OK" to complete the renewal.
- Press "View Card" and put the card on the card encoder to read the card information.

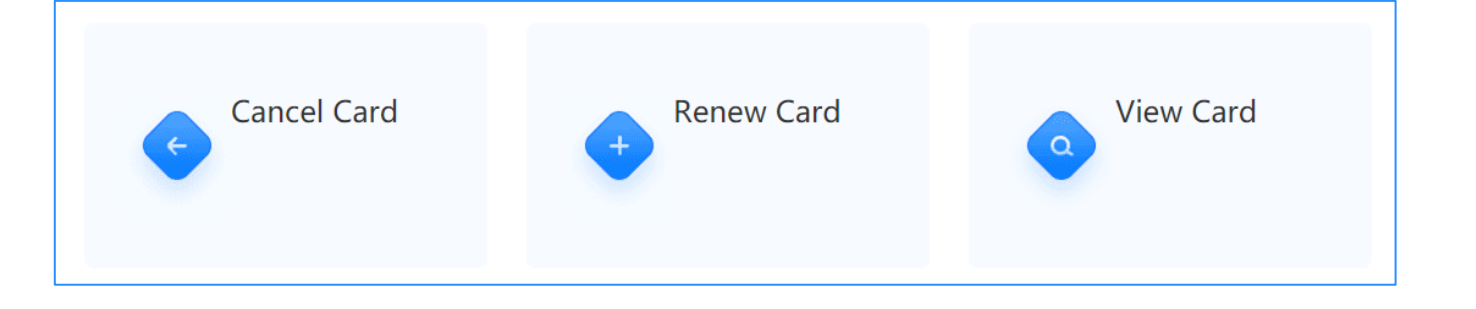

| ← Cancel Card ×                     | + Renew Card ×                      |
|-------------------------------------|-------------------------------------|
| Card Number                         | Card Number                         |
| 4234710242                          | 4234710242                          |
| Name                                | Name                                |
| dany                                | dany                                |
| Room                                | Room                                |
| building no.1-1-102                 | building no.1-1-102                 |
| Valid Period                        | Valid Period                        |
| 2019-09-03 15:44 ~ 2019-09-05 14:00 | 2019-09-03 15:44 ~ 2019-09-05 14:00 |
| OK Cancel                           | * Valid to                          |
|                                     |                                     |

# ਮੁਤੀਦੀ

# **Function-room details**

- When the room has a lock, you can issue card for the guest on the room details page, send ekey, generate passcode, check the card record of the room, send the key record, get the password record and open the door record, etc.
- The room cannot be deleted if there is a lock or lock.

| <b>Hੈਦੀ</b> Dream Hotel |            |                      |                |               | Help                    | English        | Message  | Fly    |
|-------------------------|------------|----------------------|----------------|---------------|-------------------------|----------------|----------|--------|
|                         | Rooms >    | Details              |                |               |                         |                |          |        |
| ல் Home                 |            |                      |                |               |                         |                |          |        |
| Rooms                   | building   | J no.1-1-106 (Rooms) |                | Issue Card    | Send eKey Gen           | erate Passcode | Edit     | Delete |
| Staffs                  | Battery: ' | 100% Last Update: 20 | 19-09-03 14:38 |               |                         |                |          |        |
| 🖁 Locks 🗸               |            | IC card eKeys        | Passcode       | Records       |                         |                |          |        |
| ↓ Settings ✓            |            |                      |                |               |                         |                |          |        |
|                         |            | Card Number          | Guest Name     | Status        | Valid Period            | ł              | Operator |        |
|                         |            | 4234710242           | lucy           | Normal        | 2019-09-03 16:04 - 2019 | 9-09-05 14:00  | Fly      |        |
|                         |            | 4234710242           | hengli         | Returned card | 2019-09-03 14:52 - 2019 | 9-09-05 14:00  | Fly      |        |
|                         |            | 2346999166           | tina           | Returned card | 2019-09-03 15:21 - 2019 | 9-09-12 14:00  | Fly      |        |
|                         |            | 2346999166           | tony           | Returned card | 2019-09-03 14:56 - 2019 | 9-09-05 14:00  | Fly      |        |

| Hੈਦੀ Dre   | eam Hotel | Help English Message Fly                |
|------------|-----------|-----------------------------------------|
|            |           | Rooms > Details > Issue Card for Tenant |
| Ω் Home    |           | 1 Proven                                |
| Rooms      |           | Kooms                                   |
| 🕅 Staffs   |           | 106                                     |
| 🕒 Locks    | ~         |                                         |
| 네 Settings | ~         |                                         |
|            |           |                                         |

# ਮੁਤੀਦੀ

# **Function-IC card**

- IC includes room card and staff card ;
- Hotel staff can report the loss when the IC card is lost or damaged. You can press "Lost Report" to directly generate a loss report card to the door lock, or you can report the card loss through the APP.
- Write the lost card to the blacklist of the lock. After writing the lock, the lost card cannot be opened even if it is valid. (Notice : The lock write blacklist process is irreversible, and the previous card can continue to be used unless the lock is reset or re-added.)

Notice: the process of blacklisting the lock is irreversible. Until the lock is reset or added again, the card can be used again. Please be careful.

| Hੈਦੀ Dream | Hotel |                    |      |              |                            |             |                     | Help      | English           | Message     | Fly        |
|------------|-------|--------------------|------|--------------|----------------------------|-------------|---------------------|-----------|-------------------|-------------|------------|
|            |       | Locks > IC Cards   |      |              |                            |             |                     |           |                   |             |            |
| Ω் Home    |       | Name Enter here    |      | Status All   | <ul> <li>✓ Carc</li> </ul> | I Type All  | V Room Enter here   |           |                   |             |            |
| 🖾 Rooms    |       | Valid Period Start | time | - En         | d time                     | Search      | Refresh             |           |                   | Cancel Card | Renew Card |
| Staffs     |       |                    |      |              |                            |             |                     |           |                   |             |            |
| - Locks    | ^     | Card Number        | Name | Holding unit | Status                     | Card Type   | Room                |           | Valid Period      |             | Operations |
| Lock       |       | 4234710242         | lucy | Guest        | Normal                     | Room Card   | building no.1-1-106 | 2019-09-0 | 03 16:04 - 2019-0 | 9-05 14:00  | Loss       |
| Card       |       | 2346999166         | tina | Guest        | Returned card              | Room Card   | building no.1-1-106 | 2019-09-0 | )3 15:21 - 2019-0 | 9-12 14:00  | Loss       |
| еКеу       |       | 186138825          | haha | Staff        | Normal                     | Master Card | All                 | 2019-09-0 | )3 14:24 - 2019-0 | 9-06 14:00  | Loss       |
| Passcode   |       |                    |      |              |                            |             |                     |           |                   |             |            |

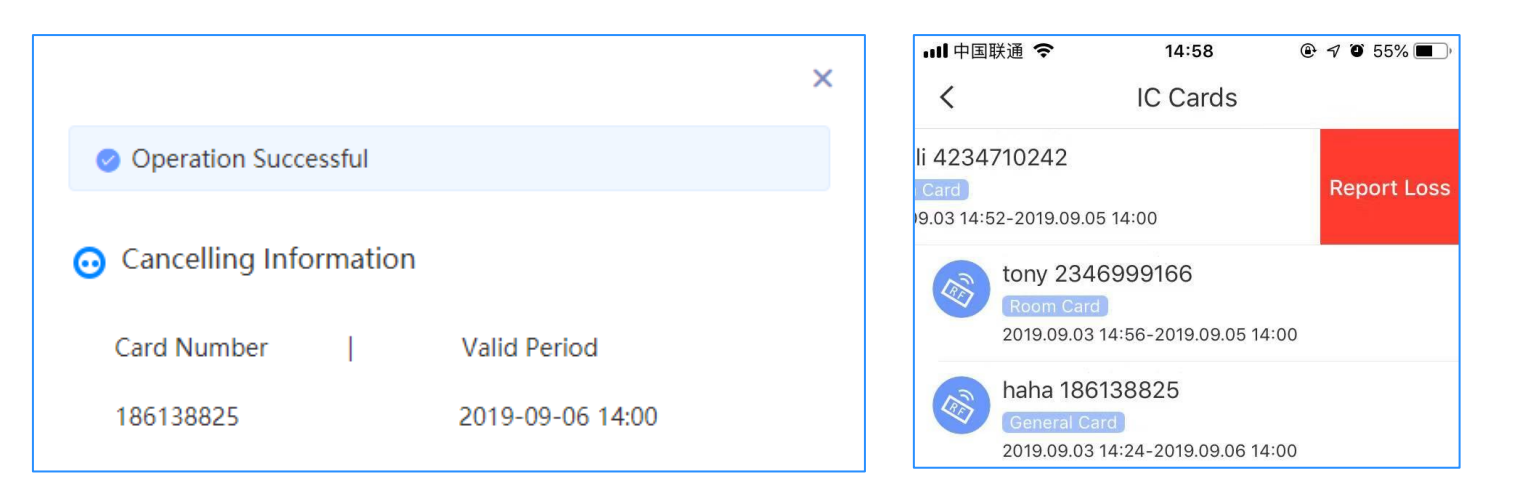

# ਮੁਤੀਦੀ

# **Function-ekey**

- ekey includes guest ekey and staff ekey
- Ordinary staff ekey is valid for a permanent period and can be deleted after sending; the administrator has the ekey for all locks under the hotel by default, and the administrator ekey cannot be deleted.
- The guest ekey can be modified and the validity period can be deleted. The tenant can continue to modify the validity period of the ekey in the room.

| Hਹੇੇਦਿ Dream Hotel |                                                                                   | Help             | English     | Message     | Fly    |
|--------------------|-----------------------------------------------------------------------------------|------------------|-------------|-------------|--------|
|                    | Locks > eKey                                                                      |                  |             |             |        |
| ப் Home            | Phone Number Enter here Holding unit All $\checkmark$ ekey state All $\checkmark$ |                  |             |             |        |
| 🖸 Rooms            | Valid Period         Start time         End time         Search         Refresh   |                  |             |             |        |
| 🕅 Staffs           |                                                                                   |                  |             |             |        |
| - Locks            | Phone Number Name Holding unit ekey state Room                                    | Valid Period     |             | Operatio    | ons    |
| Lock               | +86 15868805060 hengli Guest Normal building no.1-1-103 2019-09                   | 9-03 15:57-2019- | 09-05 14:00 | Change Date | Delete |
| Card               | +86 15868805060 hengli Guest Normal building no.1-1-102 2019-09                   | 9-03 15:56-2019- | 09-05 14:00 | Change Date | Delete |
| еКеу               | +86 17601307306 liuyi Guest Normal building no.1-1-103 2019-09                    | 9-03 15:46-2019- | 09-05 14:00 | Change Date | Delete |
| Passcode           | +86 15868805060 hengli Guest Normal building no.1-1-101 2019-09                   | 9-03 09:08-2019- | 09-05 14:00 | Change Date | Delete |
| lf Cottings        |                                                                                   |                  |             |             |        |

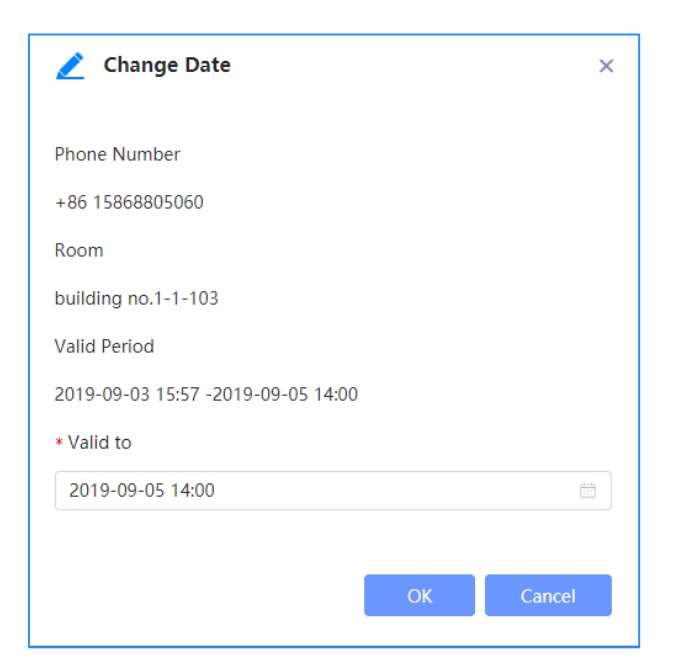

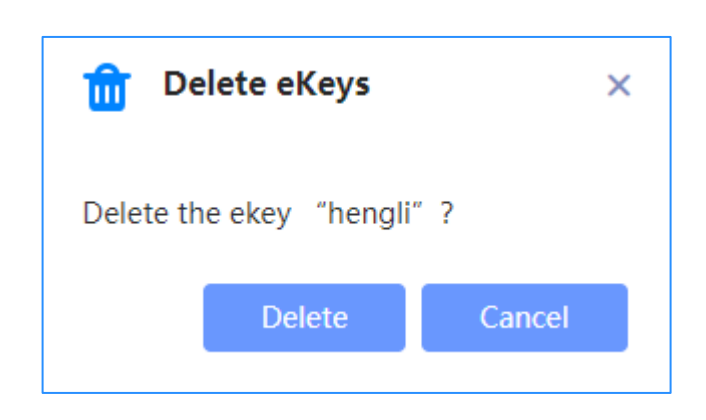

### **TTHotel System Manual**

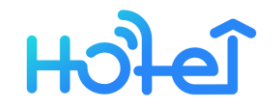

# **Function-passcode**

The list only has the guest opening passcode

The passcode needs to be deleted by the staff via APP, and remote deletion is not supported at this time.

| Hਹੇਮੇਦੀ Dream Hotel              |                               |                      |                            |                                                                   | Help              | English                                               | Message                                               | Fly |
|----------------------------------|-------------------------------|----------------------|----------------------------|-------------------------------------------------------------------|-------------------|-------------------------------------------------------|-------------------------------------------------------|-----|
|                                  | Locks > Passcode              |                      |                            |                                                                   |                   |                                                       |                                                       |     |
| ப் Home                          | Guest Name Enter here         | Room                 | Enter here                 | Passcode validity period Start time                               |                   | End time                                              | 1000<br>1000                                          |     |
| Rooms                            | Search Refresh                |                      |                            |                                                                   |                   |                                                       |                                                       |     |
| Staffs                           |                               |                      |                            |                                                                   |                   |                                                       |                                                       |     |
|                                  | Passcode                      | Guest Name           | Status                     | Room                                                              |                   | Passcode vali                                         | dity period                                           |     |
| Losk                             | 5578***                       | kiki                 | Normal                     | building no.1-1-106                                               | 201               | 9-09-03 15:00-2                                       | 019-09-05 14:00                                       |     |
| LOCK                             | EE02***                       | bongli               | Normal                     | building po 1 1 102                                               | 201               | 0 00 02 16:00 2                                       | 010 00 05 14:00                                       |     |
| Card                             | 2232                          | nengii               | Norma                      | building ho.1-1-105                                               | 201               | 19-09-03 10.00-2                                      | 019-09-05 14.00                                       |     |
| еКеу                             | 6272***                       | lisi                 | Normal                     | building no.1-1-102                                               | 201               | 9-09-03 16:00-2                                       | 019-09-06 14:00                                       |     |
| Passcode                         | 7475***                       | 张三                   | Normal                     | building no.1-1-106                                               | 201               | 9-09-03 16:00-2                                       | 019-09-05 14:00                                       |     |
| Lock<br>Card<br>eKey<br>Passcode | 5592***<br>6272***<br>7475*** | hengli<br>lisi<br>张三 | Normal<br>Normal<br>Normal | building no.1-1-103<br>building no.1-1-102<br>building no.1-1-106 | 201<br>201<br>201 | 9-09-03 16:00-2<br>9-09-03 16:00-2<br>9-09-03 16:00-2 | 019-09-05 14:00<br>019-09-06 14:00<br>019-09-05 14:00 |     |

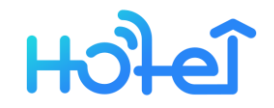

## **Function-locks**

When add a successful hotel lock on the app, which will be displayed in the list.

The administrator can check the status of the lock in the hotel lock list, such as the lock power, etc.

When the lock is less than 20%, the alarm will be automatically prompted.

| Hੈਮੀਦੀ Dre | eam Hotel |                 |                   |                     | Help   | English | Message       | Fly |
|------------|-----------|-----------------|-------------------|---------------------|--------|---------|---------------|-----|
|            |           | Locks > Lock    |                   |                     |        |         |               |     |
| ல் Home    |           | Room Enter here | Search Refresh    |                     |        |         |               |     |
| Rooms      |           |                 |                   |                     |        |         |               |     |
| Staffs     |           | Lock Number     | MAC               | Room                | Batter | у       | Last Update   |     |
| 🕒 Locks    | ^         | A202_e73938     | C2:01:59:38:39:E7 | building no.1-1-101 | 55%    |         | 2019-09-02 09 | :41 |
| Lock       |           | M101H_ee867e    | E7:93:4F:7E:86:EE | building no.1-1-102 | 30%    |         | 2019-09-02 17 | :58 |
| Card       |           | M101H_45a393    | C4:5C:7F:93:A3:45 | building no.1-1-103 | 30%    |         | 2019-09-02 18 | :07 |
| eKey       |           | M101H_803c4a    | EA:66:77:4A:3C:80 | building no.1-1-104 | 20%    |         | 2019-09-02 18 | :10 |
| Passcode   |           | A202_c3cbf2     | F3:C1:22:F2:CB:C3 | building no.1-1-105 | 30%    |         | 2019-09-02 18 | :12 |
| 帅 Settings | ~         | A202_5edb9b     | C5:4F:E5:9B:DB:5E | building no.1-1-106 | 100%   | 1       | 2019-09-03 14 | :38 |

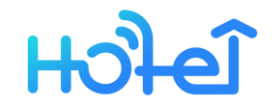

# THANK YOU !

Customer Service hotline

400-800-1785

**Customer Service Email** 

tthotel@ttlock.tech

**Customer service WeChat** 

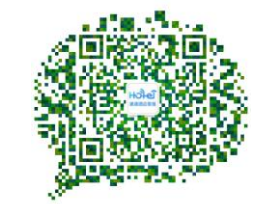